Silgard<sup>®</sup>9预防接种须知

## Silgard<sup>®</sup> 9 支持系统 「疫苗 Q 日记」

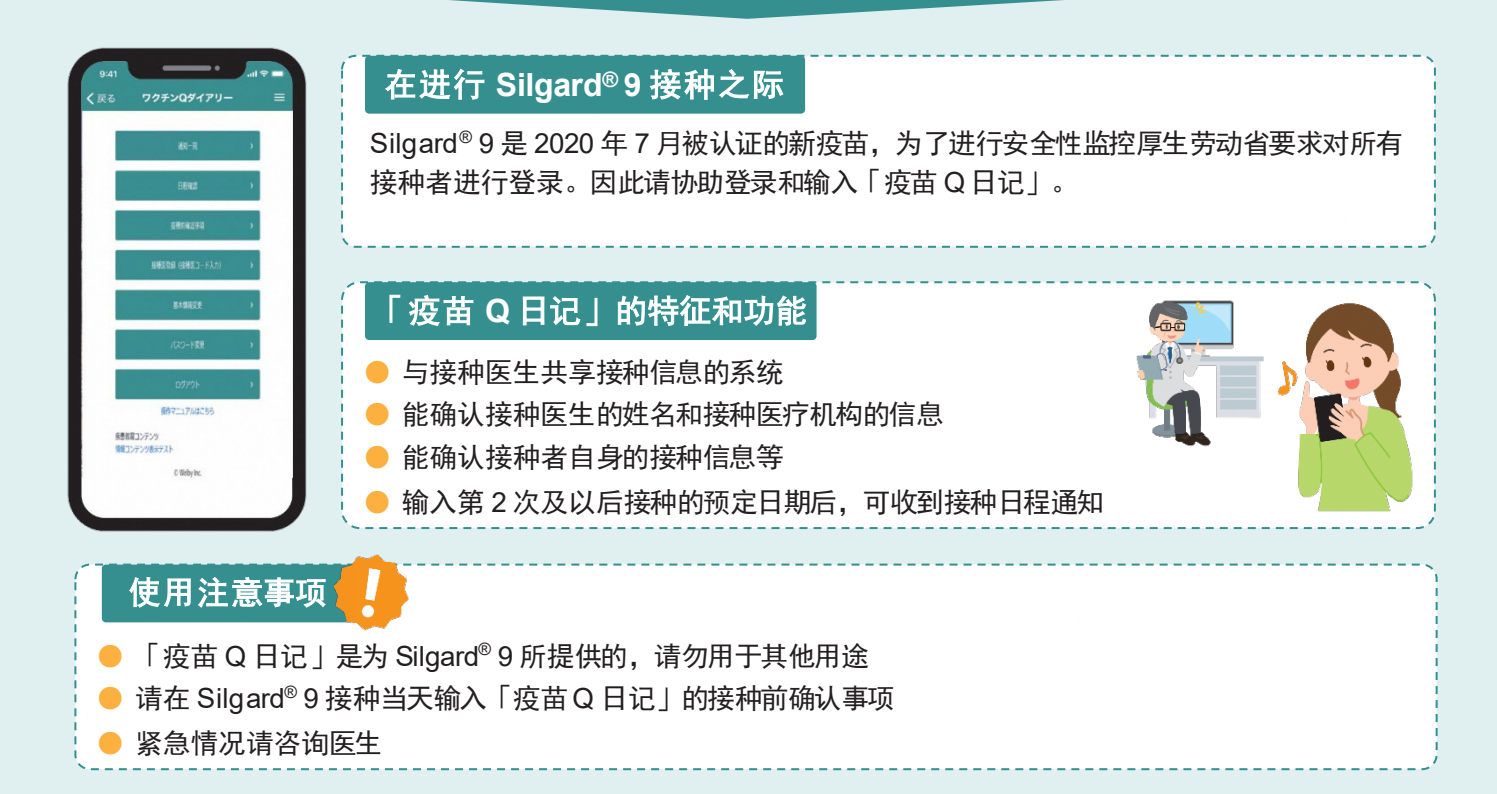

## 「疫苗Q日记」的操作程序

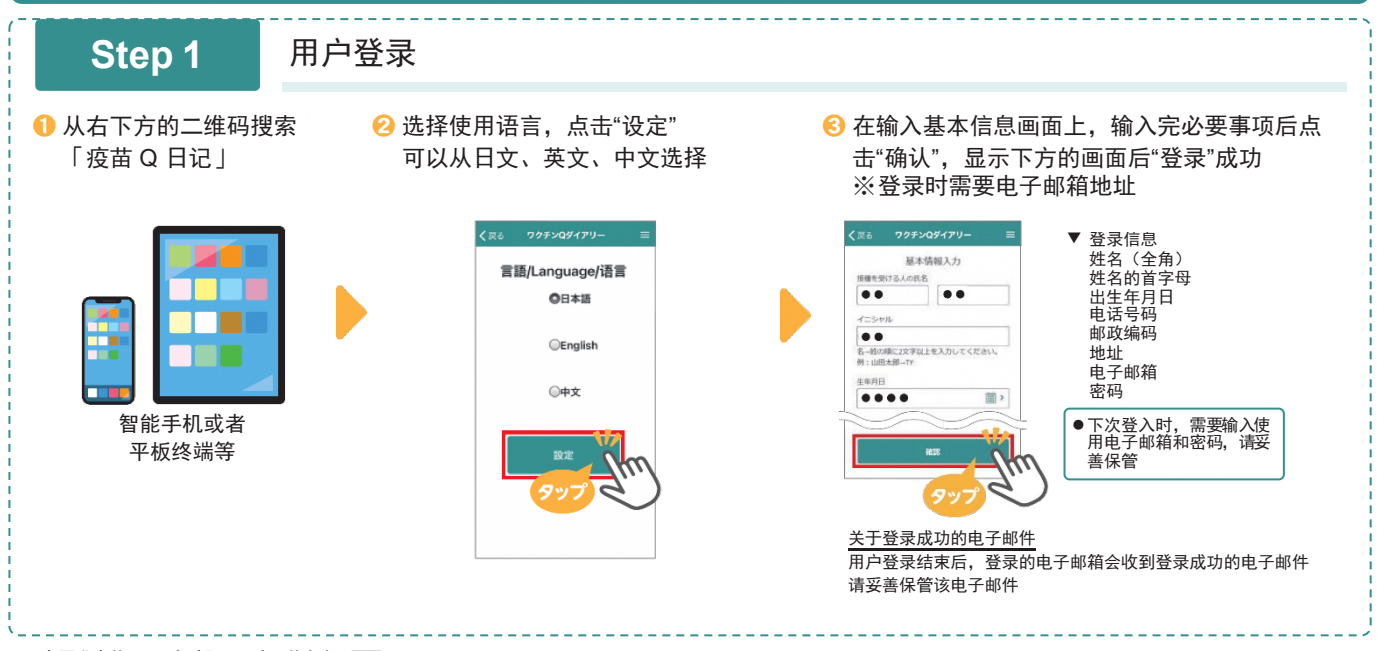

※正在开发中的画面。与实际画面有可能会出现不同。

续背面

## 要使用「疫苗 Q 日记」时,请从这里搜索 进行用户登录/登入后即可使用

→ <u>https://vaccine-q-diary.com/user/lp/</u>

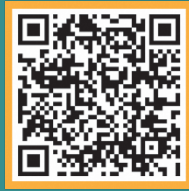

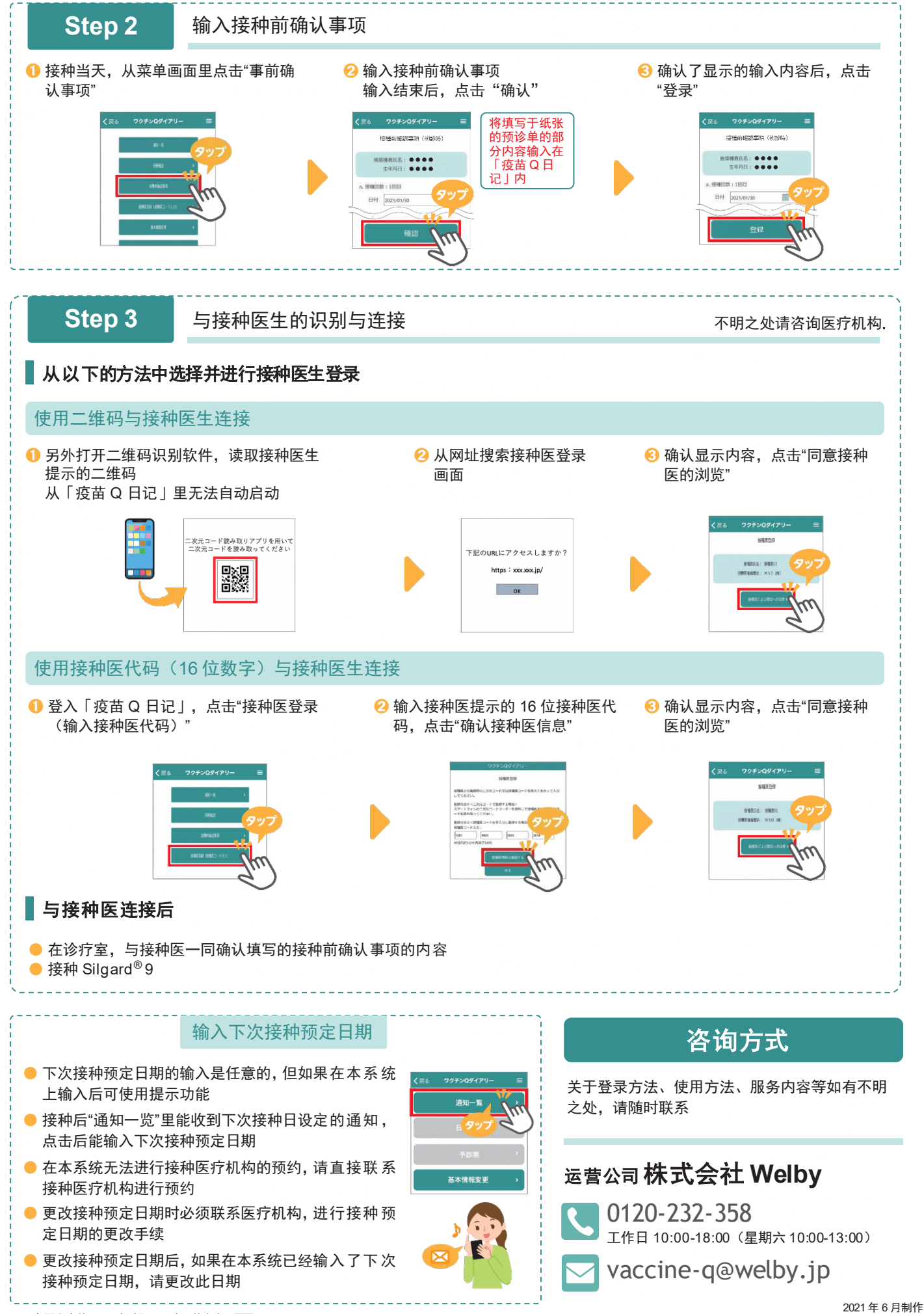

※正在开发中的画面。与实际画面有可能会出现不同。

2021年6月制作 X21EPPV005